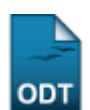

## **Bloquear Cartão Benefício**

| Sistema                           | SIGAA                    |
|-----------------------------------|--------------------------|
| Módulo                            | Assistência ao Estudante |
| Usuários                          | Servidor                 |
| Perfil Gestor de Cartões Alimenta |                          |
| Última Atualização                | 11/10/2016 09:46         |

Esta funcionalidade permite ao usuário bloquear cartão benefício do discente e não fornecer mais acesso ao restaurante universitário.

Para utilizá-la, acesse o SIGAA  $\rightarrow$  Módulos  $\rightarrow$  Assistência ao Estudante  $\rightarrow$  Alimentação  $\rightarrow$  Cartão Bolsa Alimentação  $\rightarrow$  Bloquear Cartão Benefício.

Na tela a ser gerada, o usuário poderá realizar a busca por discentes através da *Matrícula* e do nome do *Discente*, para este último, informe os três primeiros dígitos que o sistema preencherá automaticamente:

| Buscar Discente com Cartão Benefício |                  |  |  |  |
|--------------------------------------|------------------|--|--|--|
| Matrícula:                           |                  |  |  |  |
| Discente:                            | NOME DO DISCENTE |  |  |  |
|                                      | Buscar Cancelar  |  |  |  |

Caso desista de realizar a operação, clique em **Cancelar** e confirme a operação na caixa de diálogo que será gerada posteriormente. Esta mesma função será válida sempre que a opção estiver presente.

Após informar os dados, clique em **Buscar**. O resultado da busca será mostrado logo abaixo, conforme mostrado a seguir:

| BUSCAR DISCENTE COM CARTÃO BENEFÍCIO           |            |                  |                |                     |            |
|------------------------------------------------|------------|------------------|----------------|---------------------|------------|
|                                                | Matrícula: |                  |                |                     |            |
|                                                | Discente:  | NOME DO DISCENTE |                |                     |            |
|                                                |            | Buscar Cancelar  |                |                     |            |
|                                                |            |                  |                |                     |            |
| Bloquear Cartão                                |            |                  |                |                     |            |
| LISTA DE DISCENTES COM CARTÕES ENCONTRADOS (1) |            |                  |                |                     |            |
| Matrícula Nome                                 |            | Código do Cartão | Status do Cart | ão Cartão Bloqueado |            |
| 2009000000 NOME DO DISCENTE                    |            | 3                | ENCERRADO      | NÃO                 | <b>1</b> 2 |

O bloqueio do cartão benefício será feito clicando no ícone 🚾. A página a seguir será exibida:

| 2016/10/11 suporte:manuais:sigaa:assistencia_ao_estudante:alimentacao:cartao_bolsa_alimentacao:bloquear_cartao_ber<br>09:46 | reficio https://docs.info.ufm.br/doku.php?id=suporte:manuais:sigaa:assistencia_ao_estudante:alimentacao:cartao_bolsa_alimentacao:bloquear_cartao_beneficio |  |  |  |
|----------------------------------------------------------------------------------------------------|----------------------------------------------------------------------------------------------------|--|--|--|
| BLOQUEAR CARTÃO BENEFÍCIO                                                                                                   |                                                                                                    |  |  |  |
| Discente: NOME DO DISCENTE                                                                                                  |                                                                                                    |  |  |  |
| Motivo do Bloqueio: 🖈                                                                                                    | O discente não tem mais vínculo na instituição.                                                                                                    |  |  |  |
| Bloquear Cartão << Voltar Cancelar                                                                                          |                                                                                                    |  |  |  |
| * Campo                                                                                                    | os de preenchimento obrigatório.                                                                                                    |  |  |  |

Assistência ao Estudante

Se desejar voltar à tela principal do módulo Assistência ao Estudante, clique no link Assistência ao Estudante

Clique em Voltar para retornar à tela anterior.

Para efetuar o bloqueio, clique em *Bloquear Cartão*. A mensagem de sucesso será exibida:

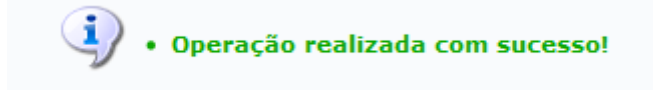

## **Bom Trabalho!**

Last

## **Manuais Relacionados**

- Vincular Discente ao Cartão Benefício
- Relatório de Discentes que Possuem Cartão Benefício

<< Voltar - Manuais do SIGAA

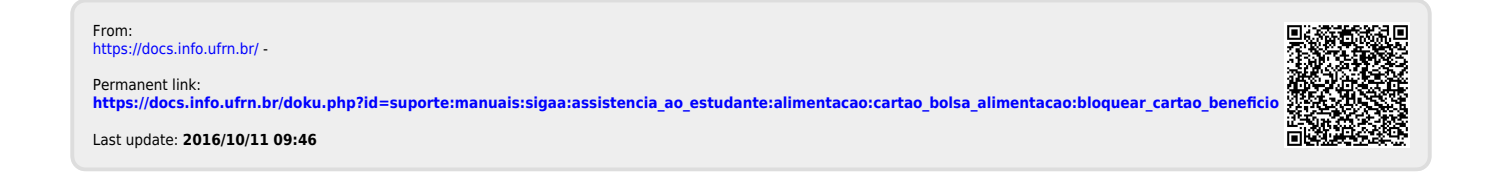